# Linking an existing Google account

Please note: The images and instructions included in this guide are for illustration purposes and may vary by model and operating system.

### Samsung Galaxy S4

#### Go to Apps. Select Settings.

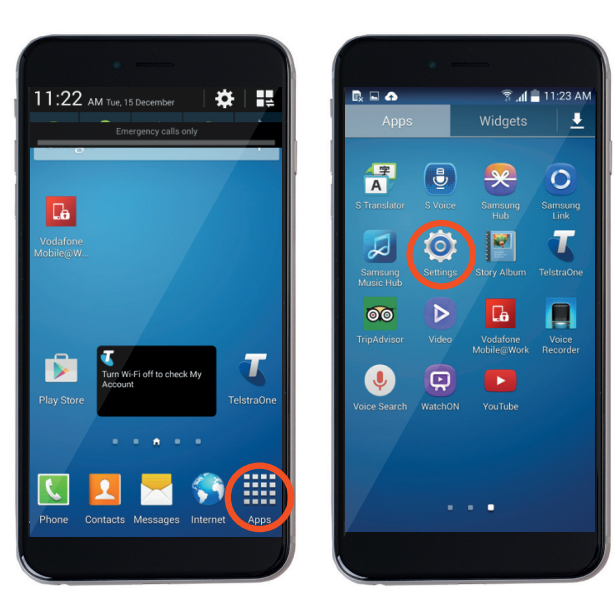

#### 3 Select Google.

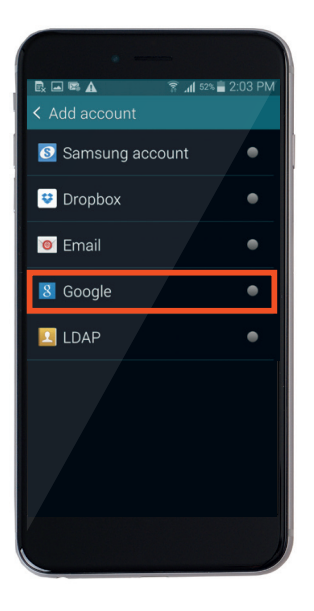

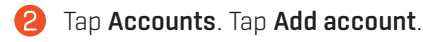

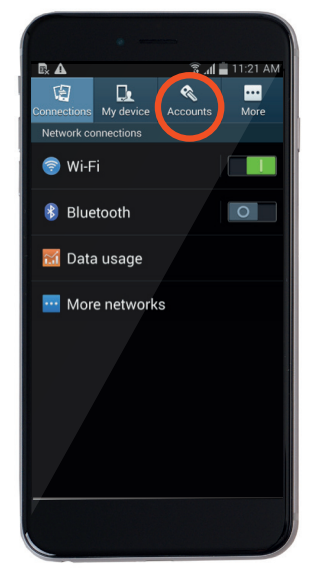

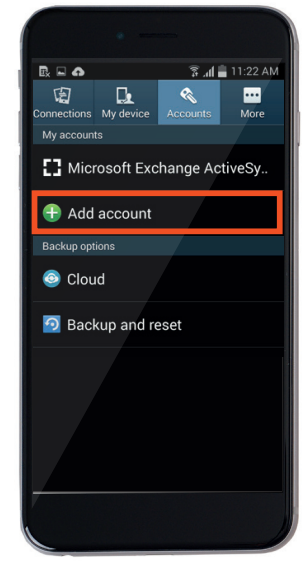

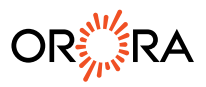

# Linking an existing Google account

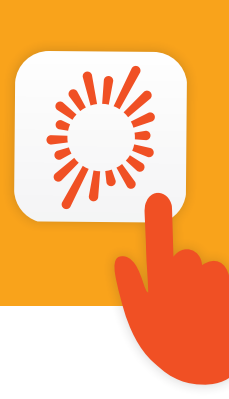

**4** 

Tap **Existing** and type in your Gmail account details (email address and password).

**5** Tap **OK** on the pop up message, you will then be signed into your Google account.

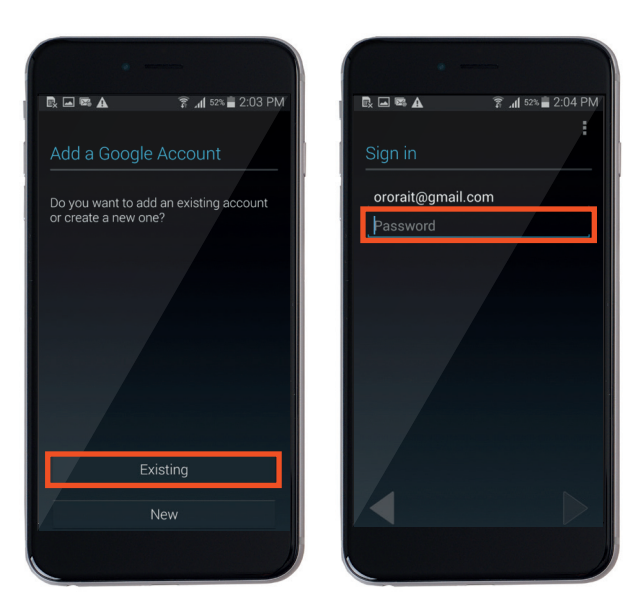

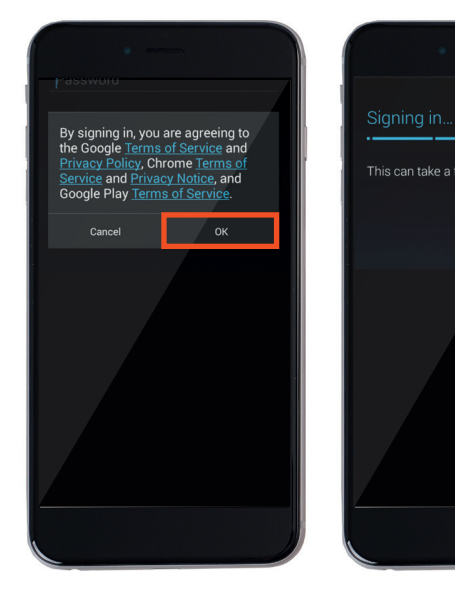

Once signed in, tap the right arrow to go to the next page. If you are asked to enter payment information, you can tap **Skip** if you don't want to add your details.

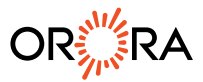